## POSTUP OBJEDNÁVÁNÍ HYGIENICKÝCH POTŘEB

Jihočeská univerzita v Českých Budějovicích

Pro objednávání slouží objednávkový systém, který naleznete na stránkách: https://online.officeo.cz/

Každý objednávající obdrží, na svůj e-mail registraci, ve které je uvedeno uživatelské jméno a odkaz pro zvolení hesla. Registrace přijde z adresy <u>online.info@officeo.cz</u> a je nutné ji do 5 dnů dokončit, tedy zvolit si heslo. Tímto se účet aktivuje.

## <u>Přihlášení</u>

Na výše uvedených stránkách si vpravo nahoře kliknete na Přihlášení. Viz obrázek níže.

| Kontakty Čeština 🔻                  |                                 |                           |                                |                             | 8                                                           |
|-------------------------------------|---------------------------------|---------------------------|--------------------------------|-----------------------------|-------------------------------------------------------------|
| OFFICE                              | Q Vyhledat zł                   | oží                       | Hledat<br>Naposledy prohlížené | Přihlášení                  | Zapomenuté heslo<br>Nová registrace                         |
| 🛄 Katalog 🔻                         | 🖋 Rychlá objednávka             | 🖤 Oblíbené položky        | ≠ Porovnání položek 🛈          | 🚔 Vyhledavač tonerů         | Objednávky                                                  |
| Akce, dárky, slevy<br>Bloky a diáře | DEZINFEI<br>NA RUCE             |                           |                                | Post-it<br>Nabídk<br>Nabídk | N ZÁJEM 0<br>u na pronájem tiskáren<br>u na servis tiskáren |
| Drogerie a hygiena                  | < JAKO DÁI                      | REK Province              |                                | Návrh a<br>Potisk           | a vybavení nové kanceláře<br>kalendářů a diářů              |
| Elektrospotřebiče                   | k nákupu z pe<br>nabídky zálože | stré<br>ek <b>Post-it</b> | 000                            | Výrobu<br>Výrobu            | reklamních předmětů<br>vlastního razítka                    |
| Kancelářské potřeby a doplňky       | Novinky                         |                           |                                | - In the second second      |                                                             |
| Nábytek                             | Hovinky                         |                           |                                |                             |                                                             |
| Obálky a balení                     | OFFICE                          | OFFICE                    | OFFICE                         |                             | KUPTE                                                       |
|                                     | reklamní předm                  | ětv                       | are l                          |                             | RIGINALNÍ                                                   |

Do přihlašovací tabulky je nutné zadat uživatelské jméno a heslo, které jste si zvolili. POZOR, pro přihlášení **je nutné dodržovat malá a velká písmena**.

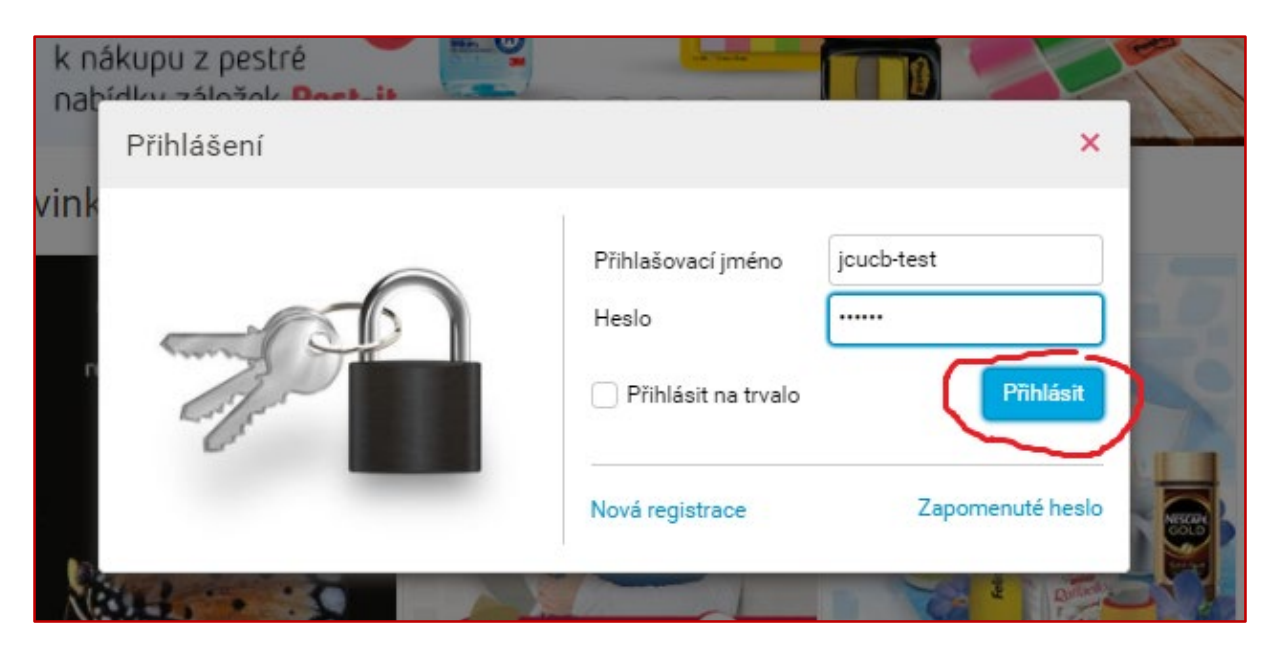

Po přihlášení do systému můžete začít objednávat.

## Postup objednávání

Po přihlášení do webového rozhraní e-shopu OFFICEO je nezbytným dalším krokem k objednávání položek z rámcové smlouvy zvolit záložku "NÁKUPNÍ KOŠ JIHOČESKÉ UNIVERZITY".

Pod touto záložkou naleznete položky, které jsou předmětem rámcové smlouvy, a kliknutím na tuto záložku potvrdíte výběr.

Ve výjimečných případech, kdy v záložce NÁKUPNÍ KOŠ bude některé zboží nedostupné, umožňuje systém výběr z "ostatního sortimentu". Upozorňuji, že toto zboží nebylo yvsoutěžené, neplatí pro něj tudíž smluvní ceny a je nutné jej objednat mimo rámcovou smlouvu, samostatnou objednávkou !

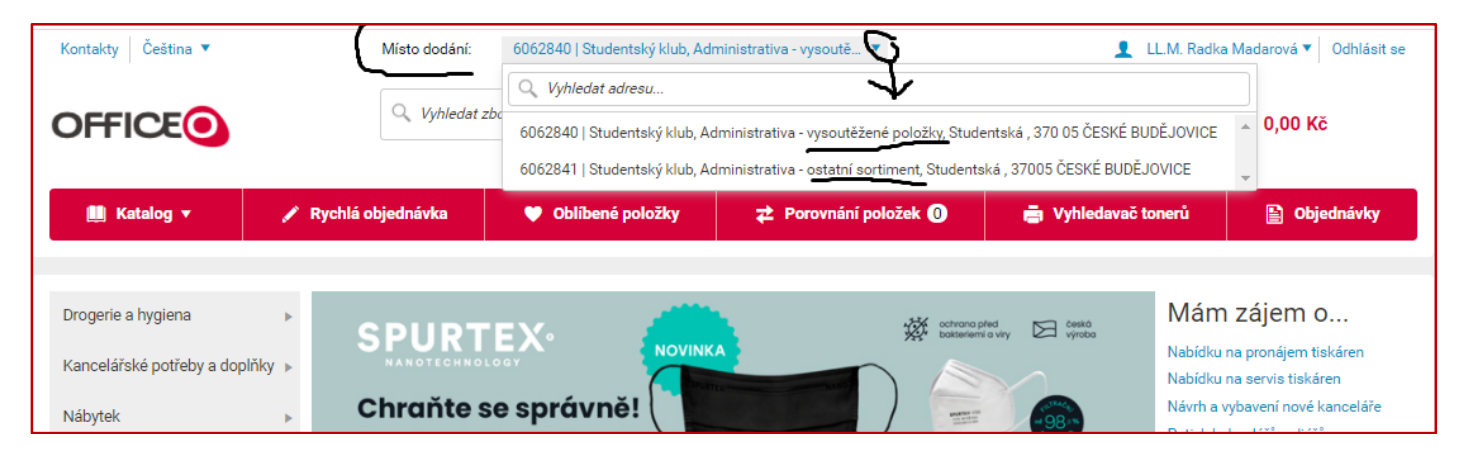

Po výběru sortimentu NÁKUPNÍ KOŠ se zobrazí vysoutěžené položky k objednávání. Poté je možné podle jednotlivých kategorií přidávat položky do košíku.

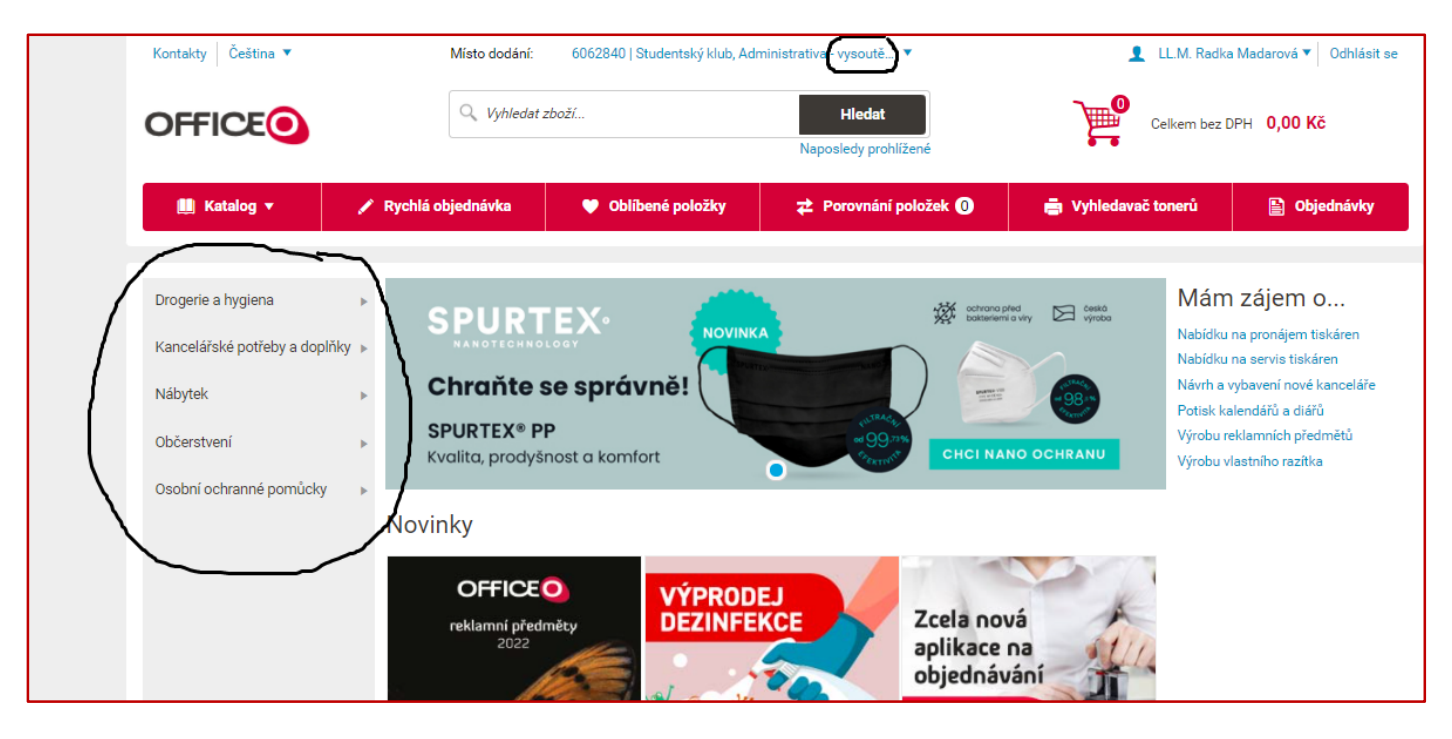

## POZOR !!!

Do objednávky, pro kterou jste po přihlášení zvolili "NÁKUPNÍ KOŠ JU" není možné přidávat položky z ostatního sortimentu. Systém neumožňuje takovou objednávku odeslat. Je tedy vždy nutné naplnit košík pouze sortimentem z "NÁKUPNÍHO KOŠE JU", objednávku dokončit a odeslat, a až poté vytvořit novou objednávku na ostatní sortiment - a to pouze v případě nedostupnosti některého zboží v "nákupním koši". Mějte prosím na paměti, že položky z "ostatního sortimentu" nejsou součástí rámcové smlouvy, nebyli vysoutěžené ve veřejné zakázce a při požadavku na jejich objednání je tedy nutné respektovat interní pravidla Jihočeské Univerzity pro provedení průzkumu trhu dle Opatření rektora pro zadávání VZ R389.

Vyhledávání položek je možné činit prostřednictvím vyhledavače nebo stromové struktury.

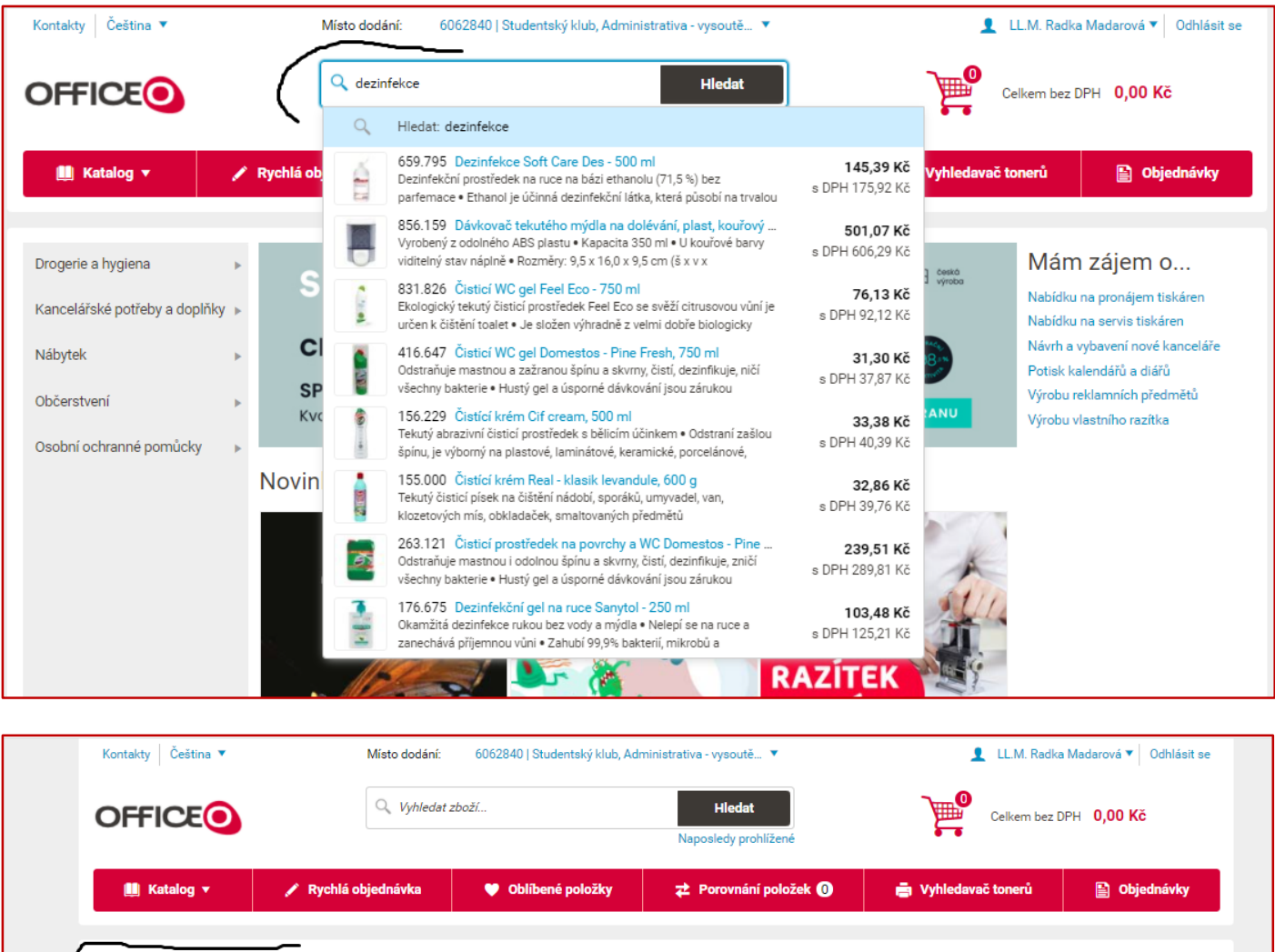

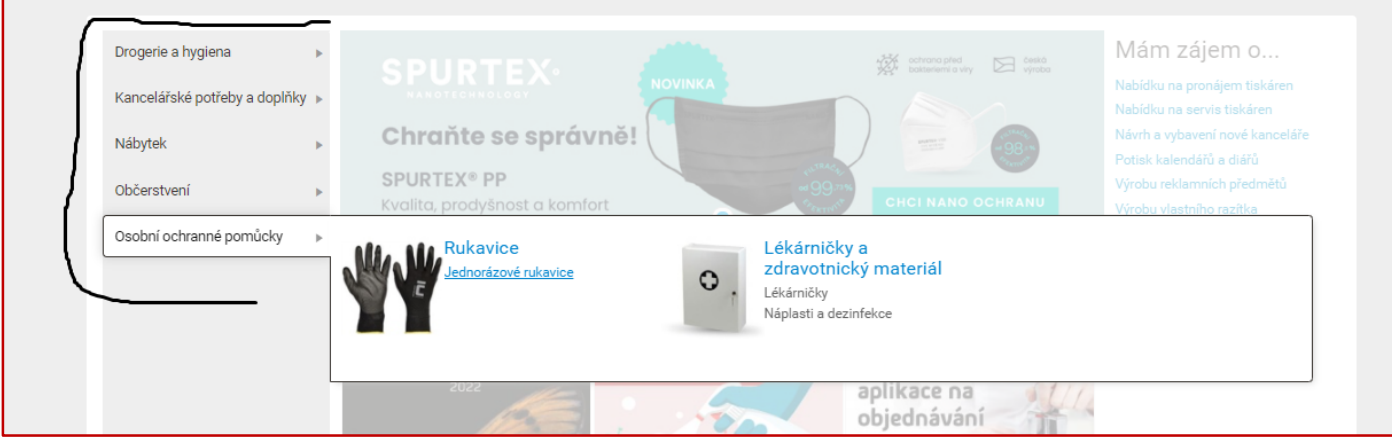

Vyhledané položky lze jednoduše přidat do košíku.

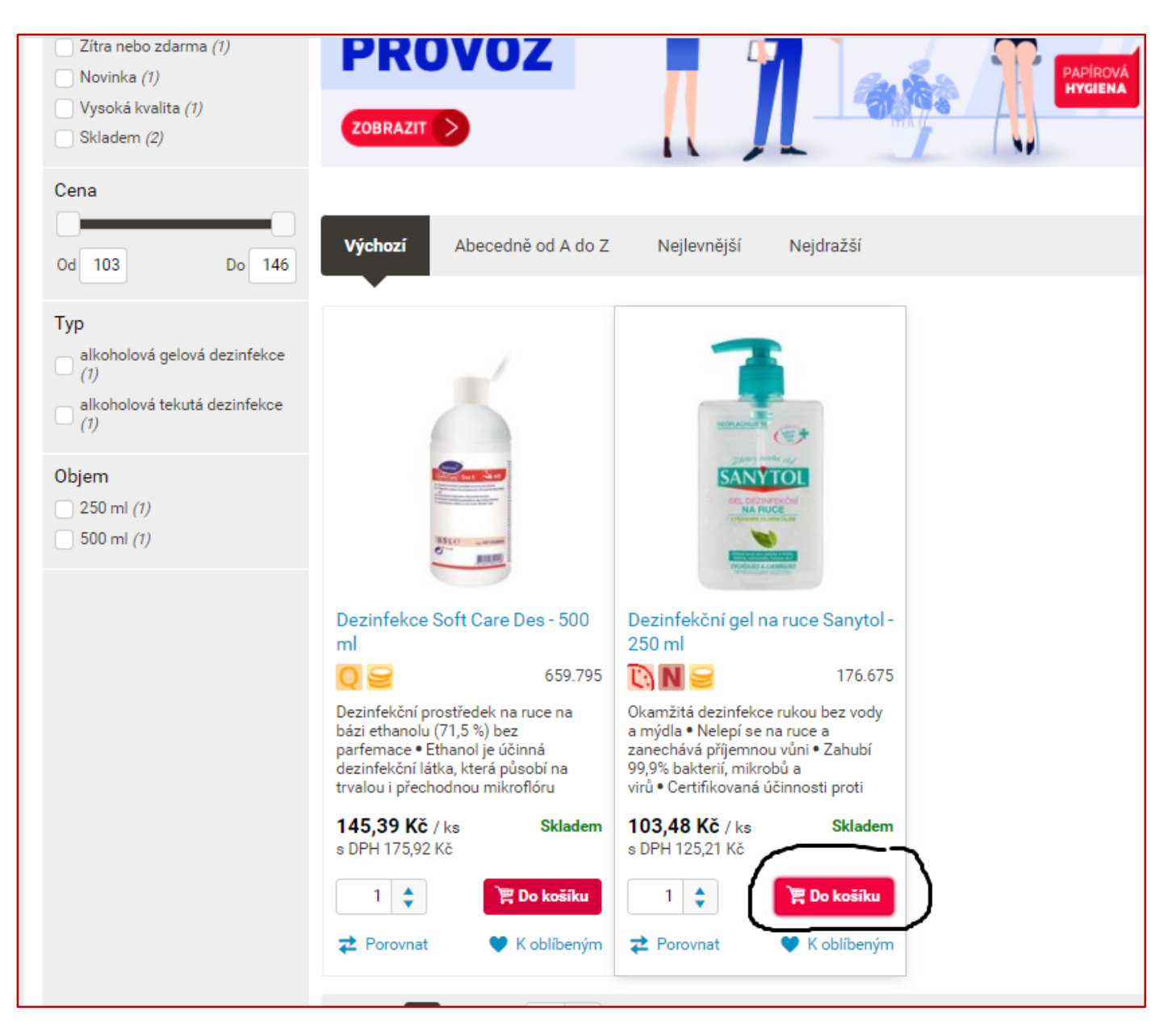

Pokud máte všechny položky vybrané, dokončíte objednávku kliknutím na ikonu "košíku" vpravo nahoře. Tím je objednávka dokončena.

| Kontakty Čeština ▼                             | Místo dodání:       | 6062840   Studentský klub, Ad | 👤 LL.M. Radka Madarová 🔻 Odhlásit se |                          |            |  |  |
|------------------------------------------------|---------------------|-------------------------------|--------------------------------------|--------------------------|------------|--|--|
| OFFICE                                         | Q Vyhledat zboží    |                               | Hledat<br>Naposledy prohlížené       | Celkem bez DPH 108,58 Kč |            |  |  |
| 🛄 Katalog 🔻                                    | 🖋 Rychlá objednávka | 🎔 Oblíbené položky            | ₽ Porovnání položek 🛈                | 🚔 Vyhledavač tonerů      | Objednávky |  |  |
| ☆ Katalog > Drogerie a hygiena > Mýdla a krémy |                     |                               |                                      |                          |            |  |  |
| Vyhledat zboží                                 | Mýdla a krémy       |                               |                                      |                          |            |  |  |
| Hledat v této podkategorii                     | DDODUUT             | TERMOKAMER                    | OCHRANN                              | IL IL ROUŠKY             | dezinfekce |  |  |

V košíku je možné libovolně upravit množství položek, smazat položky nebo přidat nové. V této fázi je možné si uložit košík na později, pro případ schválení interní objednávky v systému VERSO nadřízeným správcem rozpočtu.

Pro pokračování v odeslání objednávky kliknete na záložku "Pokračovat v odeslání objednávky" vpravo dole.

| Kontakty Čeština 🔻                          | Místo dodání: 6                    | 062840   Studentský klub, Adr | ninistrativa - vysoutě 🔻 | 👤 LL.M. Radka Madarová 🔻 🛛 Odhlásit se |                                  |  |  |  |
|---------------------------------------------|------------------------------------|-------------------------------|--------------------------|----------------------------------------|----------------------------------|--|--|--|
| OFFICE                                      | Vyhledat zboží Hled<br>Naposledy p |                               |                          | Celkem bez DPH 257,58 K6               |                                  |  |  |  |
| 🛄 Katalog 🔻 🧪 Rychi                         | lá objednávka                      | 🖤 Oblíbené položky            | 🔁 Porovnání položek 🛈    | 📑 Vyhledavač tonerů                    | Objednávky                       |  |  |  |
| 1 Nákupní košíl                             | ĸ                                  | 2 Doplň                       | ující informace          | 3 Shrnutí d                            | objednávky                       |  |  |  |
| Vrátit vratný obal V0000016 Záloha na láh   | ne 🔻 1 🛟                           | Vrátit                        | ) 🎘 Uložené k            | ošíky (0) Přidat položku               | Vyhledat zboží                   |  |  |  |
| 176.675 Dezinfekční gel na ru               | ce Sanytol - 250 ml                | Skladem                       | 1 🔷 ks                   | <b>103,48 Kč</b><br>s DPH 125,21 Kč    | 103,48 Kč<br>s DPH 125,21 Kč     |  |  |  |
| 488.444 Tuhé mýdio Largo - 1                | 00 g                               | Skladem                       | 1 🔹 ks                   | <b>5,10 Kč</b><br>s DPH 6,17 Kč        | 5,10 Kč<br>s DPH 6,17 Kč         |  |  |  |
| Dopravné                                    |                                    |                               |                          | <b>149 Kč</b><br>s DPH 180,29 Kč       | <b>149 Kč</b><br>s DPH 180,29 Kč |  |  |  |
| ▲ Objednejte ještě za 1 881,42 Kč a ol      | bjednávku Vám doručím              | e bez dopravného 149,00 K     | č.                       | Celkem bez DPH                         | 257,58 Kč                        |  |  |  |
|                                             |                                    |                               |                          | DPH                                    | 54,09 Kč                         |  |  |  |
|                                             |                                    |                               |                          | Celkem s DPH                           | 311,67 Kč                        |  |  |  |
| ** Takto označená položka není z doporučené | ého katalogu                       |                               |                          |                                        |                                  |  |  |  |
| 📜 Uložit košík na později 🔛 Vytvořit vze    | or objednávky 🛛 🖨 Vytis            | knout košík 🗙 Smazat cel      | ý košík                  | Pokračovat v o                         | deslání objednávky >             |  |  |  |
| 🕞 Export košíku do .txt 📄 Export polož      | ek do .xlsx                        |                               |                          |                                        |                                  |  |  |  |
| Chci dovézt se zbožím i kat                 | talog zdarma                       |                               |                          |                                        |                                  |  |  |  |
|                                             |                                    |                               |                          |                                        |                                  |  |  |  |

V dalším kroku objednávky je možné zvolit vlastní číslo objednávky, např. vygenerované interním schvalovacím systémem JU VERSO, vybrat datum dodání, uložit si kopii objednávky, popř. připsat poznámku o termínu, místě dodání, apod. Zákaznickému oddělení společnosti OFFICEO.

| Kontakty Čeština 🔻                                                                                                    |                                                          |                                                              |                                                                                             |                         |                       |                        | 1                   | LL.M. Radka          | Madarová 🔻            | Odhlásit se         |
|----------------------------------------------------------------------------------------------------|----------------------------------------------------------|--------------------------------------------------------------|---------------------------------------------------------------------------------------------|-------------------------|-----------------------|------------------------|---------------------|----------------------|-----------------------|---------------------|
| OFFICEO                                                                                                    | Q Vyhled                                                 | lat zboží                                                    |                                                                                             | Hledat<br>Naposledy pro | bhlížené              |                        | <b>}</b>            | Celkem bez D         | PH <b>257,5</b>       | 3 Kč                |
| 🛄 Katalog 🔻                                                                                                    | 🖌 Rychlá objednávka                                      | 🖤 Oblíbené po                                                | oložky                                                                                      | <b>≵</b> Porovnár       | ií položek ᠐          | ē                      | Vyhledavač          | tonerů               | ВО                    | jednávky            |
| 1 Nák                                                                                                    | upní košík                                               | 2                                                            | Doplňují                                                                                    | cí informa              | ace                   | 3                      | Sh                  | rnutí ob             | jednávky              | /                   |
| Dodavatel                                                                                                    | PROSAZ, z. ú.<br>Kodymova 2526/4<br>158 00 Preha - Stodů | IČ: 4<br>DIČ: C                                              | 3005853<br>Z43005853                                                                        |                         |                       |                        |                     |                      |                       |                     |
| Zákazník                                                                                                    |                                                          |                                                              |                                                                                             |                         |                       |                        |                     |                      |                       |                     |
| Fakturační adresa<br>Jihočeská univerita v Če<br>Branišovská 1645/31A<br>37005 České Budýpvice<br>IC: 60076658<br>DIC: C260076658<br>DOplňující informa | eských Budějovicích<br>- České Budějovice 2<br>ACE       | Dodacc<br>60628<br>Student<br>Adminis<br>Student<br>370 05 ( | í adresa<br>40   Studentský kl<br>14ý klub<br>trativa - vysoutěža<br>18ká<br>ESKÉ BUDĚJOVII | lub, Admi 🔹             | ì                     |                        |                     |                      |                       |                     |
| Moje číslo objedni<br>Převzetí zboží                                                                                                    | ávky                                                     |                                                              |                                                                                             |                         |                       |                        |                     |                      |                       |                     |
| Zboží převezme někd                                                                                                    | ojiný <b>i</b>                                           |                                                              |                                                                                             |                         |                       |                        |                     |                      |                       |                     |
| Způsob platby                                                                                                    |                                                          |                                                              |                                                                                             |                         |                       |                        |                     |                      |                       |                     |
| Převodní příkaz                                                                                                    |                                                          |                                                              |                                                                                             |                         |                       |                        |                     |                      |                       |                     |
| Dodací list                                                                                                    |                                                          |                                                              |                                                                                             |                         |                       |                        |                     |                      |                       |                     |
|                                                                                                    |                                                          |                                                              |                                                                                             |                         |                       |                        |                     |                      |                       |                     |
| Datum dodání                                                                                                    |                                                          |                                                              |                                                                                             |                         |                       |                        |                     |                      |                       |                     |
| Sobota Neděle<br>19. 2. 2022 20. 2. 202                                                                                                    | Pondělí Úterý<br>21. 2. 2022<br>O                        | Středa Čtvrtek<br>23. 2. 2022 24. 2. 202                     | Pátek<br>2 25. 2. 2022                                                                      | Sobota<br>26. 2. 2022   | Neděle<br>27. 2. 2022 | Pondělí<br>28. 2. 2022 | Úterý<br>1. 3. 2022 | Středa<br>2. 3. 2022 | Čtvrtek<br>3. 3. 2022 | Pátek<br>4. 3. 2022 |
| Preferovaný čas do<br>Od <b>8:00</b> do <b>16:00</b><br>Změnit čas doručení zl                                                                          | bručení                                                  |                                                              |                                                                                             |                         |                       |                        |                     |                      |                       |                     |
| Poslat potvrzení ob                                                                                                    | ojednávky také na tento e                                | e-mail                                                       |                                                                                             |                         |                       |                        |                     |                      |                       |                     |
| E-mail                                                                                                    |                                                          | i                                                            |                                                                                             |                         |                       |                        |                     |                      |                       |                     |
| Poznámky                                                                                                    |                                                          |                                                              |                                                                                             |                         |                       |                        |                     |                      |                       |                     |
| Poznámka pro<br>Zákaznické centrum                                                                                                    |                                                          |                                                              |                                                                                             |                         |                       |                        |                     |                      |                       |                     |
| Poznámka pro řidiče                                                                                                    | Bc. Miroslav Hromada, 387772                             | 135                                                          | i                                                                                           | i                       |                       |                        |                     |                      |                       |                     |
| Poznámka pro<br>schvalovatele                                                                                                    |                                                          |                                                              |                                                                                             |                         |                       |                        |                     |                      |                       |                     |
| Zpět do košíku                                                                                                    |                                                          |                                                              |                                                                                             |                         |                       |                        |                     | Shr                  | nutí objed            | návky 义             |

Posledním krokem objednávky je Shrnutí objednávky vpravo dole. V této fázi se zobrazí finální shrnutí objednávky s veškerými náležitostmi. Objednávku je následně možné odeslat dodavateli ke zpracování kliknutím na tlačítko Odeslat objednávku vpravo dole.

| 1 Nákup                                                                                                    | ní košík                                                    | 2 Doplňující infor                                                                                                    | mace   ( | 3 Shrnutí obje                      | dnávky                              |
|----------------------------------------------------------------------------------------------------|-------------------------------------------------------------|----------------------------------------------------------------------------------------------------|----------|-------------------------------------|-------------------------------------|
| Dodavatel                                                                                                    | PROSAZ, z. ú.<br>Kodymova 2526/4<br>158 00 Praha - Stodůlky | IČ: 43005853<br>DIČ: CZ43005853                                                                                              |          |                                     |                                     |
| Zákazník<br>Fakturační adresa<br>Jihočeská univerzita v Český<br>Branišovská 1645/31A<br>37005 České Budějovice - Če<br>IČ: 60076658<br>DIČ: C260076658 | ch Budějovicích<br>ské Budějovice 2                         | Dodací adresa<br>Studentský klub<br>Administrativa - vysoutěžené položky<br>Studentská<br>370 05 ČESKÉ BUDĚJOVICE<br>6062840 |          |                                     |                                     |
| 176.675 Dezinfek                                                                                                    | ční gel na ruce Sanytol - 250 ml                            | Skladem                                                                                                    | 1 ks     | <b>103,48 Kč</b><br>s DPH 125,21 Kč | <b>103,48 Kč</b><br>s DPH 125,21 Kč |
| 488.444 Tuhé mýv                                                                                                    | dlo Largo - 100 g                                           | Skladem                                                                                                    | 1 ks     | <b>5,10 Kč</b><br>s DPH 6,17 Kč     | <b>5,10 Kč</b><br>s DPH 6,17 Kč     |
| Dopravné                                                                                                    |                                                             |                                                                                                    |          | <b>149 Kč</b><br>s DPH 180,29 Kč    | <b>149 Kč</b><br>s DPH 180,29 Kč    |
|                                                                                                    |                                                             |                                                                                                    |          |                                     |                                     |
|                                                                                                    |                                                             |                                                                                                    |          | Celkem bez DPH                      | 237,30 KC                           |
|                                                                                                    |                                                             |                                                                                                    |          | DPH                                 | 54,09 KC                            |
| ** Takto označená položka není z                                                                                                    | z doporučeného katalogu                                     |                                                                                                    |          | Celkem's DPH                        | 311,07 KC                           |
| Doplňující informac                                                                                                    | e                                                           |                                                                                                    |          |                                     |                                     |
| Způsob platby:                                                                                                    | Převodní příkaz                                             |                                                                                                    |          |                                     |                                     |
| Typ dokladu:                                                                                                    | Dodací list                                                 |                                                                                                    |          |                                     |                                     |
| Datum dodání:                                                                                                    | 21. 2. 2022                                                 |                                                                                                    |          |                                     |                                     |
| Časové rozpětí pro dodání:                                                                                                    | 08:00 - 16:00                                               |                                                                                                    |          |                                     |                                     |
| Poznámka pro řidiče:                                                                                                    | Bc. Miroslav Hromada, 387772135                             |                                                                                                    |          |                                     |                                     |
| Poznámka pro zákaznické<br>centrum:                                                                                                    | Není vyplněna                                               |                                                                                                    |          |                                     |                                     |
| Zpět do doplňujících informac                                                                                                    | rí 📄 Export košíku do .txt 🛛 🖨 Vytiskn                      | nout shrnutí objednávky                                                                                                    |          | Odes                                | lat objednávku 义                    |